# 紓困 4.0 操作步驟說明 (申請前請先詳閱申請須 知、備齊相關文件)

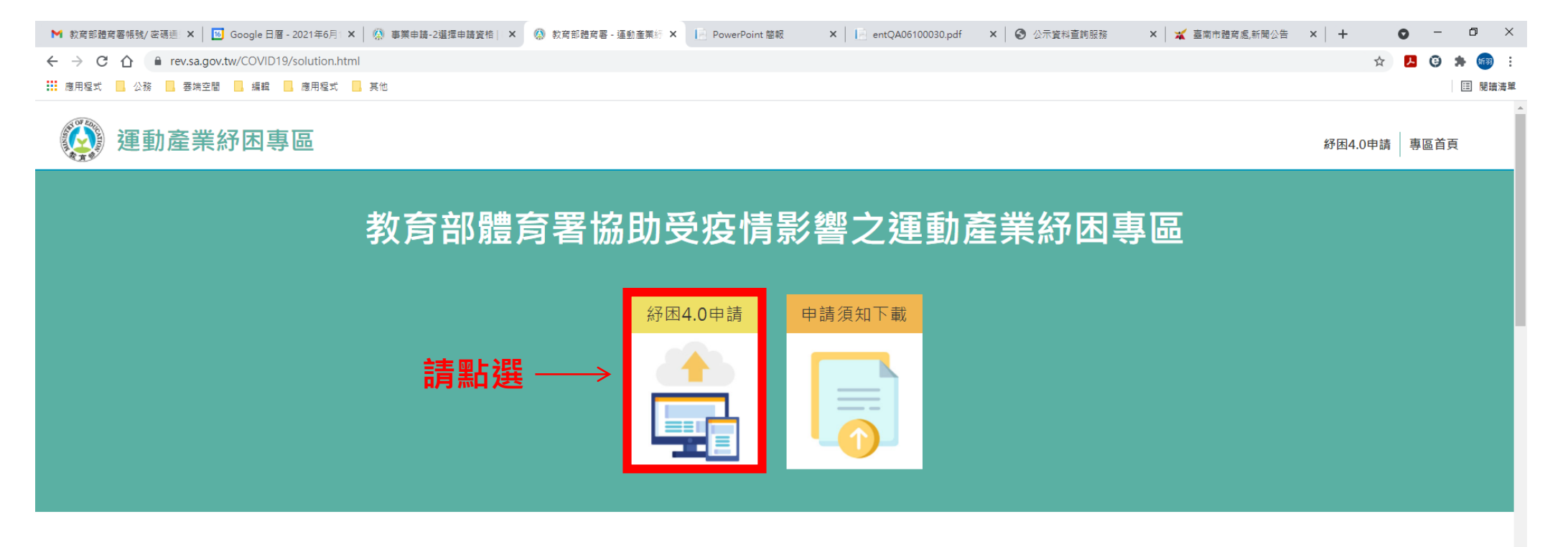

### 教育部對受嚴重特殊傳染性肺炎影響發生營運困難運動事業 紓困申請說明

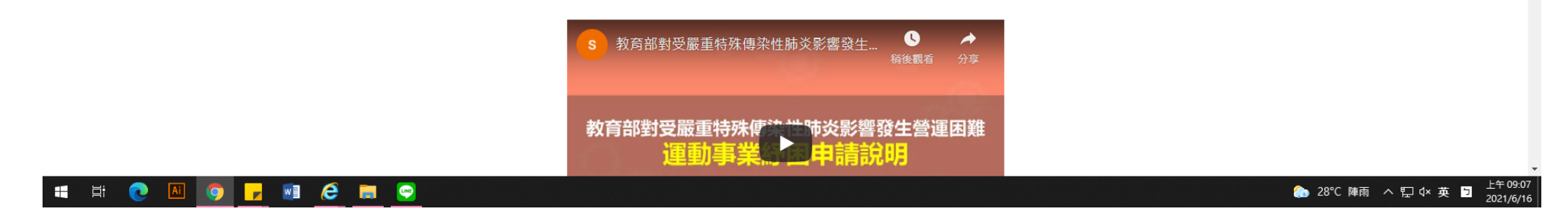

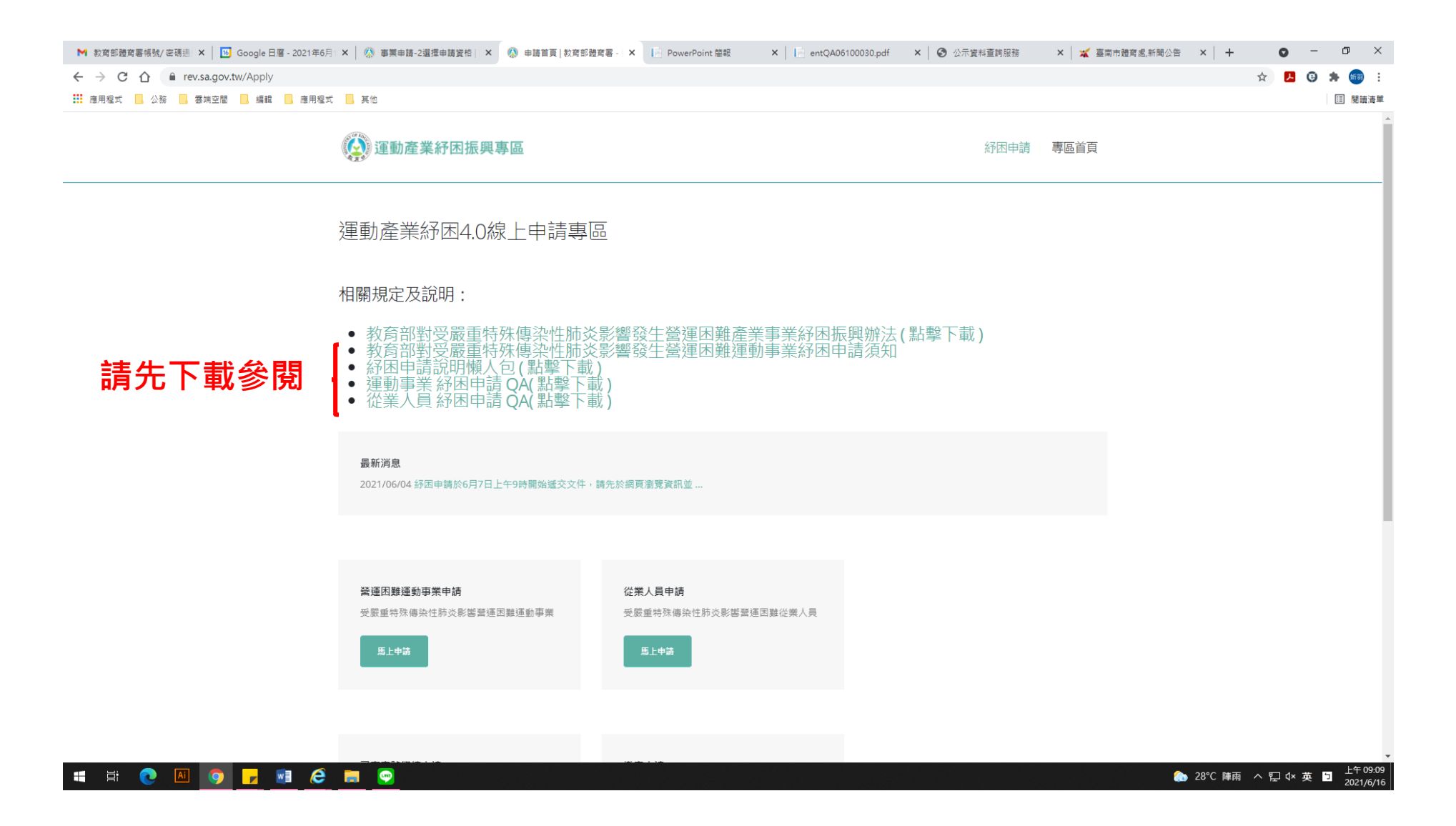

#### ※請先申請案號(請依申請者類別申請)

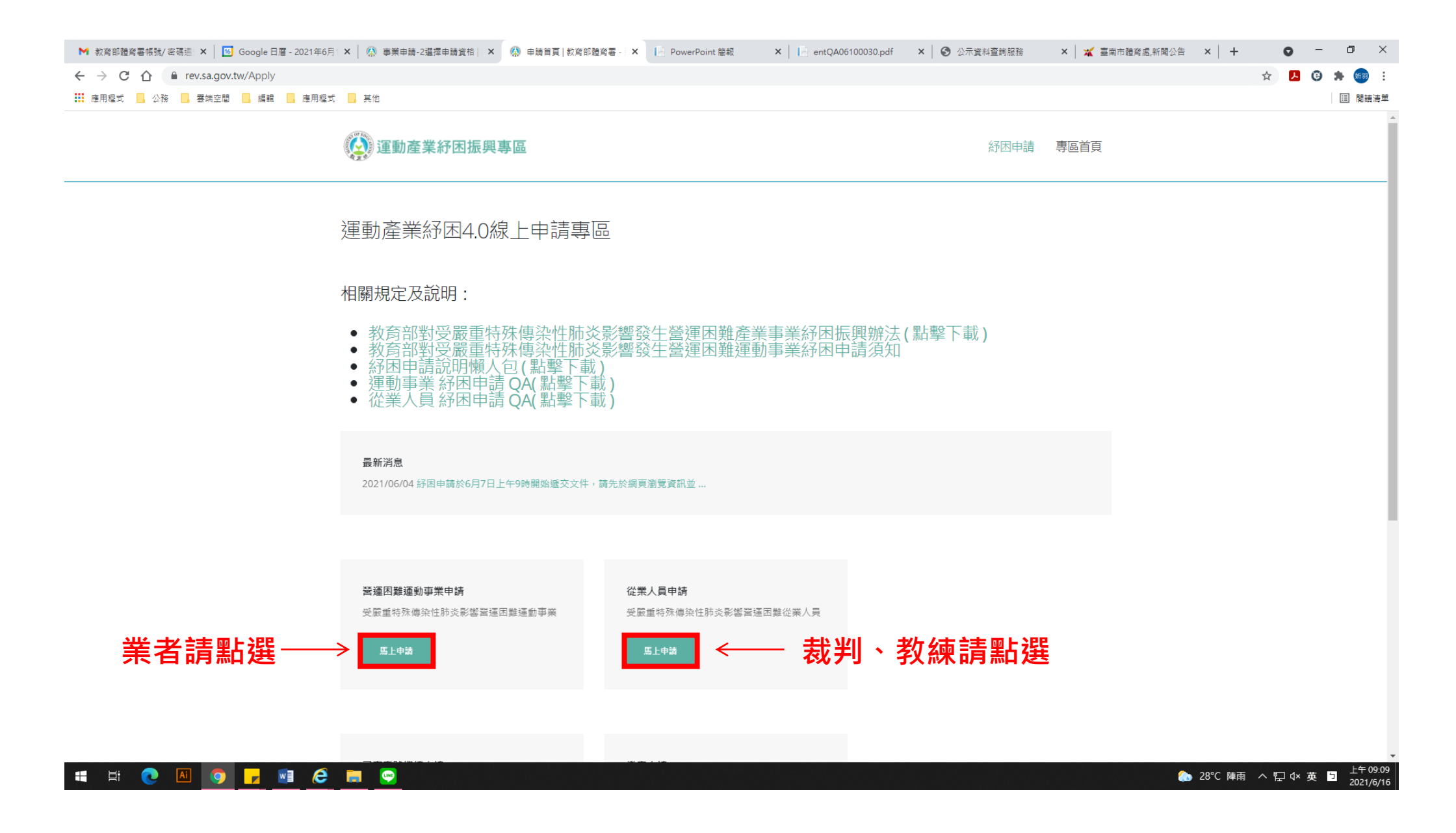

| ▶ 教育部體育署帳號/密碼通 × B Google 日暦 - 2021年6月1 × A 事業申請-2選擇申請資格 ×      | 🚷 廠商隱私權宣告   教育部題 🗙 📔 PowerPoint 簡報                                                                                                    | × │                                   | 🗙 🛛 💥 臺南市體育處,新聞公告 🛛 🖌 🔹 🗖 | ×                |
|-----------------------------------------------------------------|----------------------------------------------------------------------------------------------------|---------------------------------------|---------------------------|------------------|
| ← → C ☆ 🔒 rev.sa.gov.tw/Apply/CorporationPrivacy                |                                                                                                    |                                       | 익 ☆ 🛃 🤤 🛸 🐖               | ) :              |
| 🇰 應用程式 🔜 公務 🔜 雲端空間 🔜 編輯 🔜 應用程式 🔜 其他                             |                                                                                                    |                                       |                           | 讀清單              |
| <ul> <li>         ・ 一 C         ・         ・         ・</li></ul> | <image/> <image/> <section-header><section-header><section-header><section-header><section-header><section-header><section-header><section-header><section-header><section-header><section-header><section-header><section-header><section-header><section-header><section-header><text><text><text><list-item><list-item><list-item><list-item><list-item><list-item><list-item><list-item></list-item></list-item></list-item></list-item></list-item></list-item></list-item></list-item></text></text></text></section-header></section-header></section-header></section-header></section-header></section-header></section-header></section-header></section-header></section-header></section-header></section-header></section-header></section-header></section-header></section-header> | · · · · · · · · · · · · · · · · · · · |                           | ) ::<br>遺 >>> :: |
| 半問相關酸阳浴                                                         | ·<br>書 弊比 羿 ───>                                                                                                    |                                       |                           |                  |
| 叶凤们剪算听按                                                         | 明和选 /                                                                                                    | ·                                     |                           |                  |
|                                                                 | 将其导導:03-77523005 波林打击:用一正用目 0630 - 1630 北北 10469 東京市中に<br>未満立支援の306 chrom - Firefor用ufer193                                                                                                    |                                       |                           |                  |

木県北支援google chrome、Firefox再adar(第算器 教育記録写号 20160版電灯列灯引音電光線大学用音工用編目の単型)

= = <u>0</u> 🛛 🗿 🔽 💷 🤗 💻 📀

| ▶ 教育部體育署帳號/ 密碼通 × B Google 日暦 - 2021年6月 1 × 🕼 事業申請-2選擇申請資格 × 🚷 事業 | 申請-1申請案號   教育 🗙 📔 PowerPoint 簡報                                       | × entQA06100030.pdf                    | × 🕜 公示資料查詢服務    | × 🙀 臺南市體育處,新聞公告 | ×   + • • - • ×                        |
|-------------------------------------------------------------------|-----------------------------------------------------------------------|----------------------------------------|-----------------|-----------------|----------------------------------------|
| ← → C ☆ 🔒 rev.sa.gov.tw/Apply/CorporationRequireCode              |                                                                       |                                        |                 |                 | 🖈 🖪 🕃 🗯 📾 :                            |
| 🗰 應用程式 📃 公務 📕 雲端空間 🔜 編輯 🔜 應用程式 📃 其他                               |                                                                       |                                        |                 |                 | Ⅲ 閱讀清單                                 |
| (2) 運動產業紓困振興專區                                                    |                                                                       |                                        | 紓困申請            | 專區首頁            |                                        |
| 目前申請進度                                                            | -                                                                     |                                        |                 |                 |                                        |
| 1<br>申請案號                                                         | 3<br>選擇申請資格 上傳申請文件                                                    | 4 填寫申請表格                               | 5<br>完成申請       |                 |                                        |
|                                                                   |                                                                       |                                        |                 |                 |                                        |
|                                                                   | 案號申請                                                                  |                                        |                 |                 |                                        |
|                                                                   | 聯絡Email                                                               |                                        |                 |                 |                                        |
|                                                                   | 請輸入常用的有效Email                                                         |                                        |                 |                 |                                        |
|                                                                   | 請輸入常用可通話的手機號碼                                                         |                                        |                 |                 |                                        |
| 請填常用之 E-MAIL                                                      | 會將──→                                                                 |                                        |                 |                 |                                        |
| 確認信寄至信箱請,均                                                        | 真完後                                                                   |                                        |                 |                 |                                        |
| 按確定申請,並至信約                                                        | <b>箱確認</b>                                                            |                                        |                 |                 |                                        |
|                                                                   |                                                                       |                                        |                 |                 |                                        |
|                                                                   | 2-77523658 服務時間:問一至周日 08:30 – 18:30 地址:10<br>本網站支援google chrome、Firef | 1489 臺北市中山區朱斋街20號 最佳解析<br>ox與safari瀏覽器 | 度:1920*1080<br> |                 |                                        |
|                                                                   | 教育部體育署 2018©版權所有(所有圖資未約                                               | 臺本署同意不得轉載及重製)                          |                 |                 |                                        |
| = # C A O F E C = C                                               |                                                                       |                                        |                 | ۵               | 28℃陣雨 ヘ 記 4× 英 🦻 上午 09:10<br>2021/6/16 |

## ※會立刻傳送確認信,如未收到確認信,請先確認垃圾信件、防火牆及是否重複申請, 如皆未有上述狀況,請洽體育署紓困客服專線 (02)7752-3658

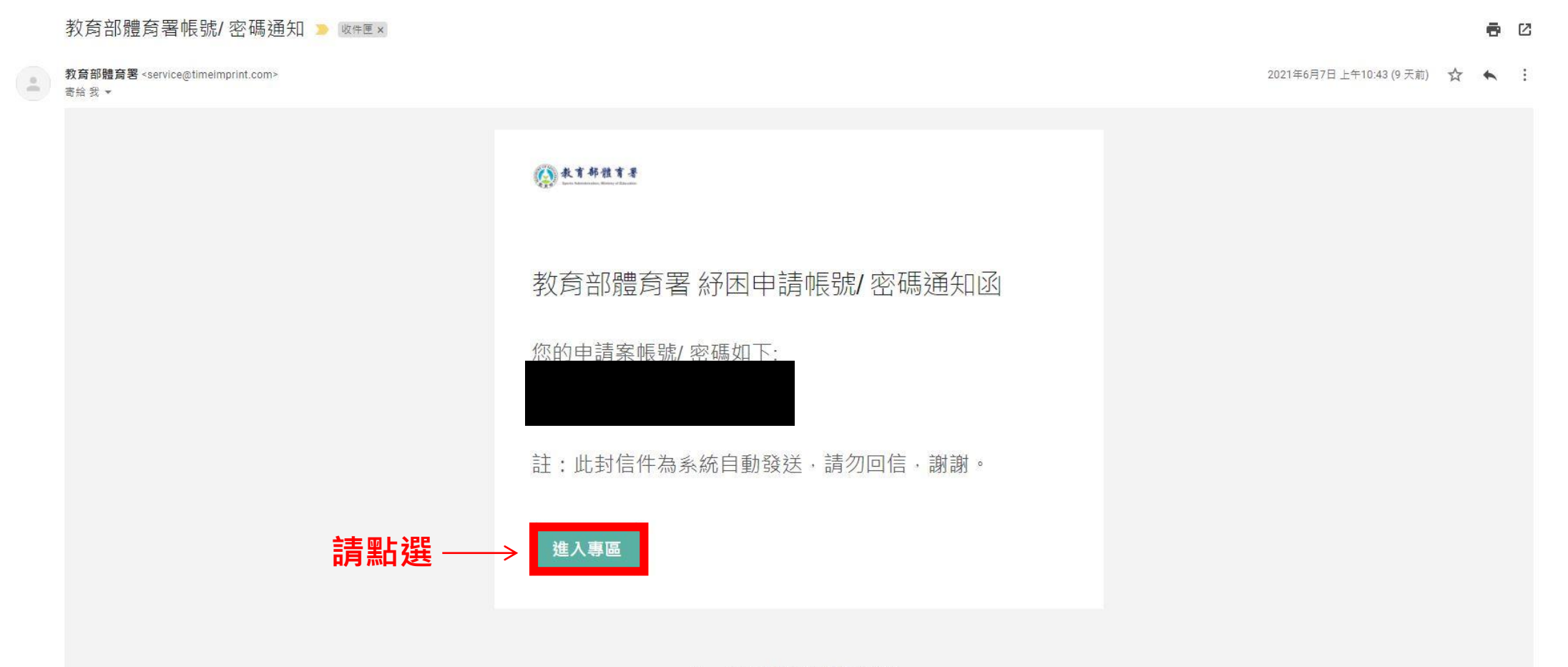

Copyright © 2020教育部體育署.

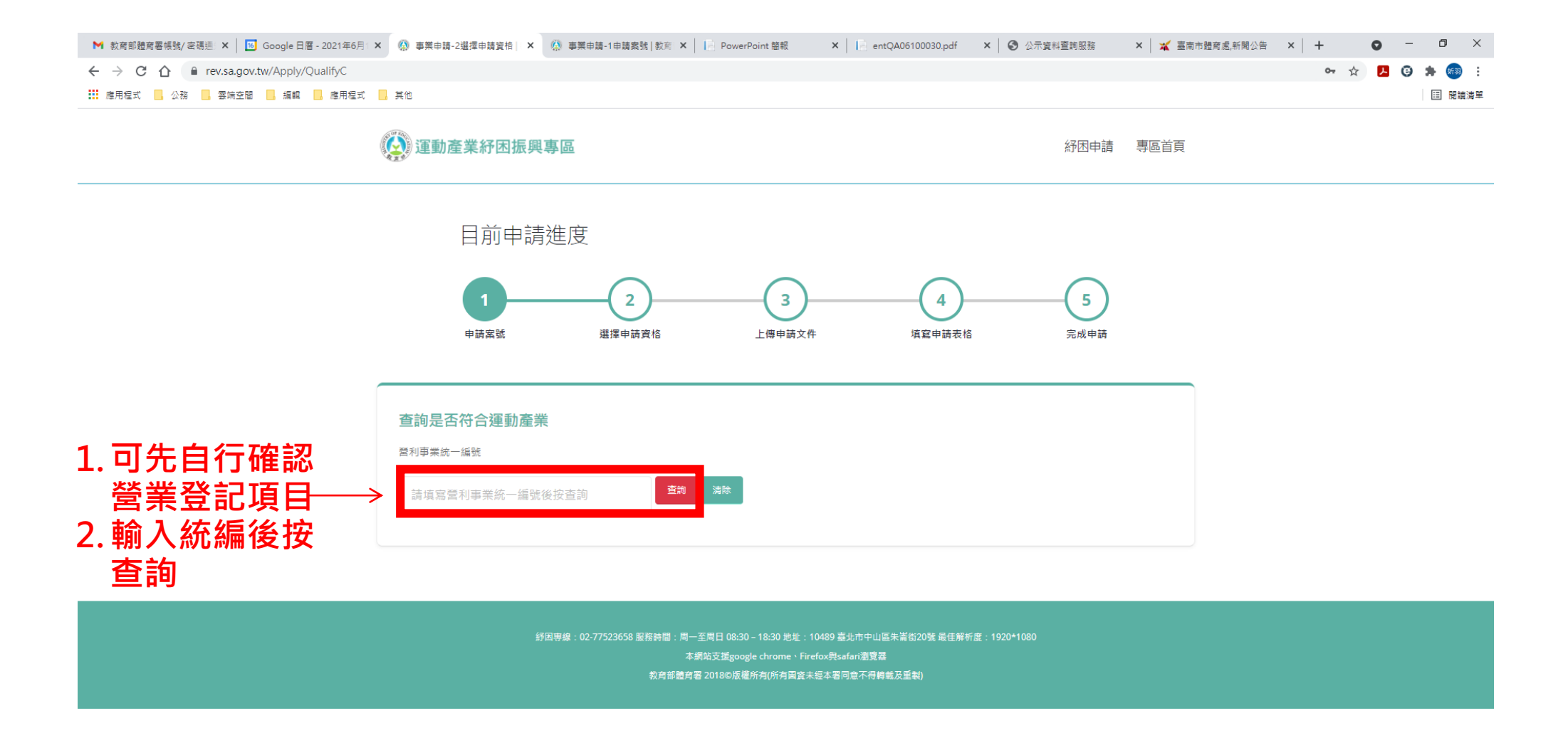

https://rev.sa.gov.tw/Apply/QualifyC#w4-account

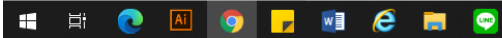

(計画) 28℃ 陣雨 ヘ ワ 4× 英 5 2021/6/16

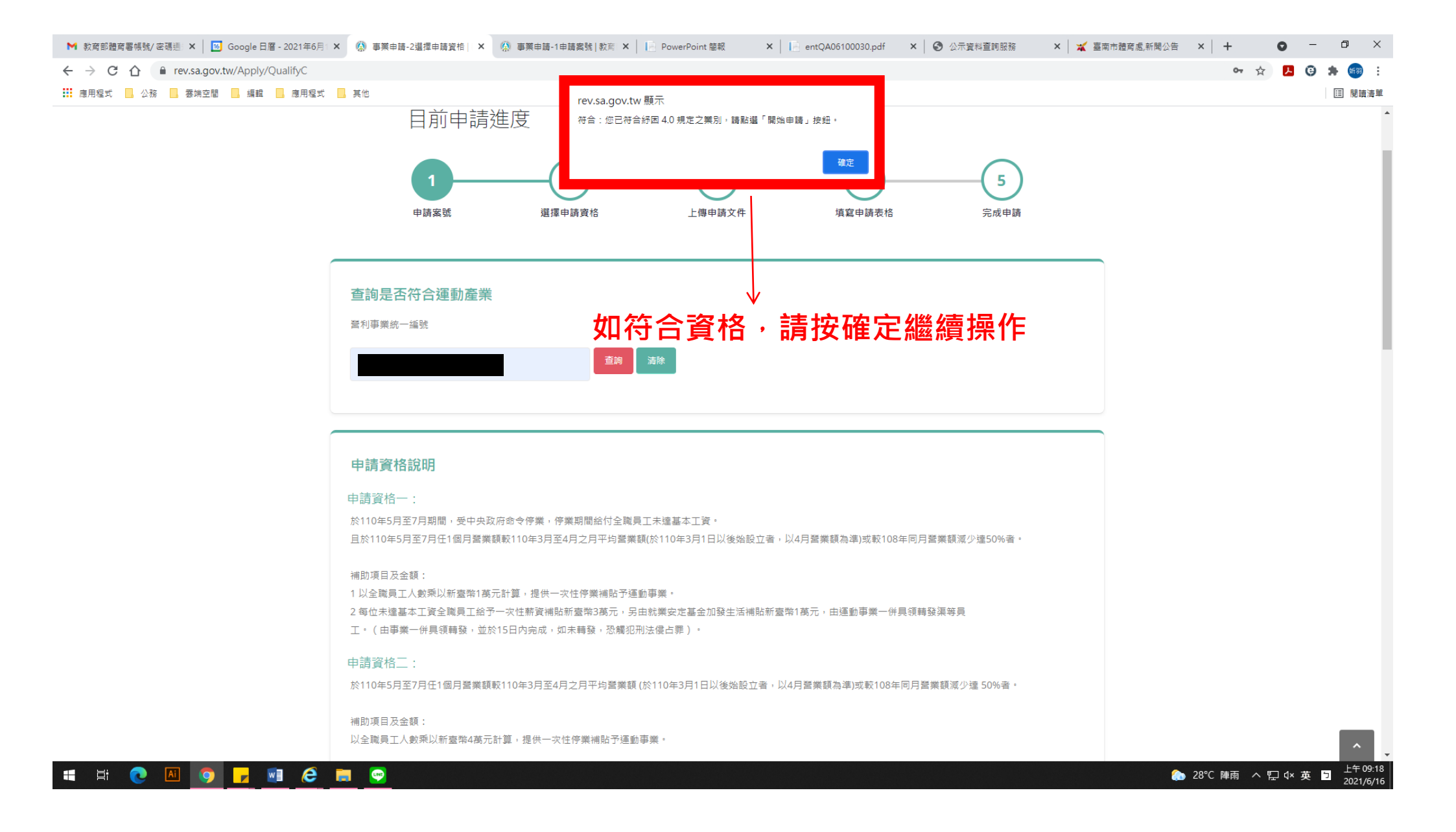

## ※如該統編有申請其他紓困補貼會顯示不符合(個人亦同),如仍要申請運動產業紓困補貼 請先將已申請之紓困補貼退回後方可申請。

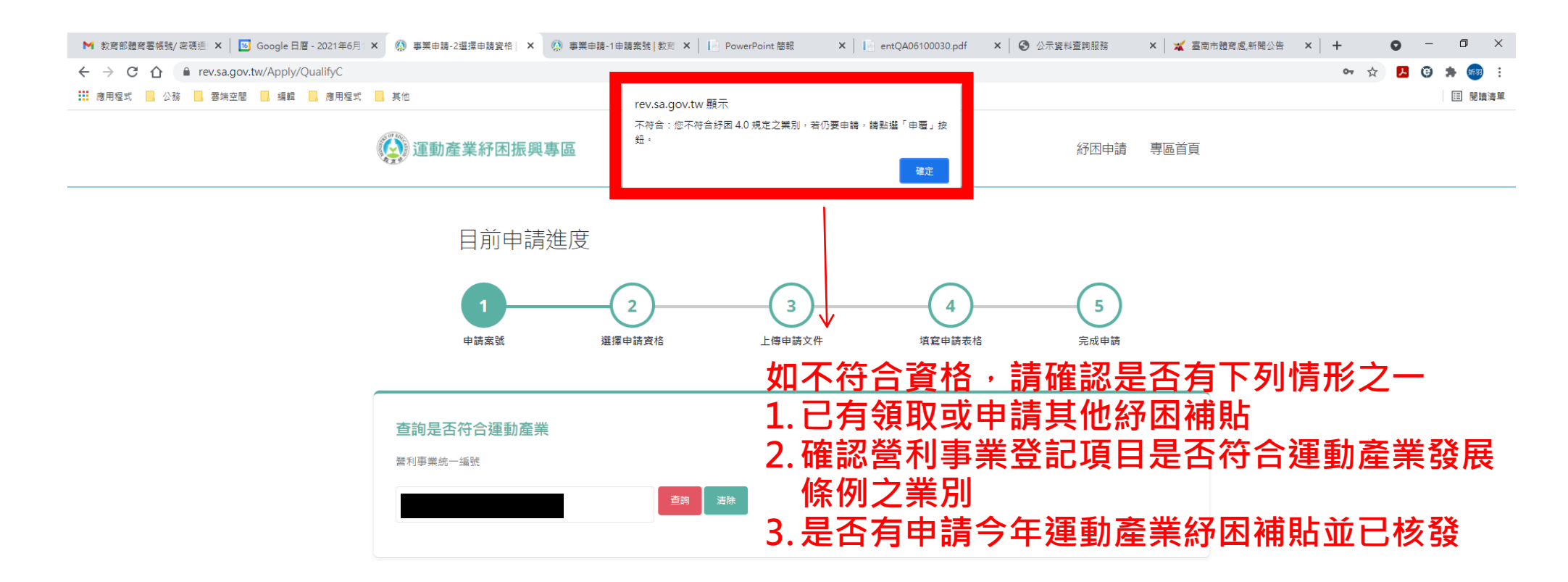

舒西專線:02-77523658 服務時間:周一至周日 08:30 - 18:30 地址:10489 墓北市中山區朱崙街20號 最佳解析度:1920\*1080 本鋼站支援google chrome、Firefox與safari激覽器 教育認覺育器 2018©版櫃所有(所有圖資未經本署同意不得轉載及重載)

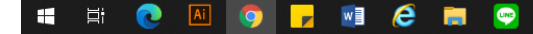

② 28℃陣雨 ヘ 記 4×英 5 2021/6/16

## ※填寫方式請參閱<u>申請須知</u>或 Q&A

| ▶ 教育部體育署帳號/ 密碼通: ×   16 Google 日曆 - 2021年6月:                                                            | × 🕼 事業申請-2選擇申請資格 🗙                                                | ④ 事業申請-1申請案號  | 教育 🗙 📔 PowerPoint 簡報 | ×   entQA06100030.pdf       | × 🕄 🕄 公示資料查詢服務      | × 🛛 💥 臺ī | 南市體育處,新聞公告 | ×   +           | <b>o</b> – | o ×                   |
|----------------------------------------------------------------------------------------------------|-------------------------------------------------------------------|---------------|----------------------|-----------------------------|---------------------|----------|------------|-----------------|------------|-----------------------|
| $\leftarrow$ $\rightarrow$ C $\triangle$ $\stackrel{\text{\tiny left}}{=}$ rev.sa.gov.tw/Apply/QualifyC |                                                                   |               |                      |                             |                     |          |            | <b>0-7</b> 7    | ¥ 📕 🕲      | ه ه الع               |
| 🇰 應用程式 🔜 公務 🔜 蓉端空間 🔜 編輯 🔜 應用程式                                                                          | 其他                                                                |               |                      |                             |                     |          |            |                 |            | Ⅲ 閱讀清單                |
|                                                                                                    |                                                                   |               |                      |                             |                     |          |            |                 |            | *                     |
|                                                                                                    | ** 27 17 24                                                       |               |                      |                             |                     |          |            |                 |            |                       |
|                                                                                                    | 営建困難申請貧格                                                          |               |                      |                             |                     |          |            |                 |            |                       |
|                                                                                                    | 是否屬中央政府公告因停業                                                      | 行業            |                      |                             |                     |          |            |                 |            |                       |
|                                                                                                    | ● 是,請附「屬中央政府公告應(                                                  | 亨業之營運困難事業切結   | 書」(附件3)              | 0 否                         |                     |          |            |                 |            |                       |
|                                                                                                    | 山洼海回                                                              |               |                      |                             |                     |          |            |                 |            |                       |
|                                                                                                    | ● 由語資格—                                                           | (             | ) 由語資格一              |                             |                     |          |            |                 |            |                       |
|                                                                                                    | 受中央政府命令                                                           | ⋛停業           | 未受中央政府               | 命今停業                        |                     |          |            |                 |            |                       |
|                                                                                                    | 例如:假設您是運動事業,110                                                   | 年6月提出申請時,提具   | 5月營業額50,000元 (這個叫設算) | 營業額) ; 比較 (1) 108年同期 (5月) 耆 | 營業額100,000元 (這個叫基準營 | 業額);或    |            |                 |            |                       |
|                                                                                                    | (2) 110年3月及4月的平均120,0                                             | 00元 (這個叫基準營業額 | i) 擇一,衰退比率超過50%,即符   | 合紓困補助資格。                    |                     |          |            |                 |            |                       |
|                                                                                                    |                                                                   |               |                      |                             |                     |          |            |                 |            |                       |
|                                                                                                    | 設算期間                                                              |               | 設算                   | <sup>1 全業額</sup> 損矢月份       | •                   |          | _          |                 |            |                       |
|                                                                                                    | 110年5月                                                            |               | ~                    |                             |                     | 24,000   |            |                 |            |                       |
|                                                                                                    |                                                                   |               |                      |                             |                     |          | L          | 請秒              | 《貫洱        | [舄                    |
|                                                                                                    | 基準期間                                                              |               | 基準                   | <sup>「「「「「「」」</sup> 」上常月份   | •                   |          |            | 並は              | : 諮 襠      | そ 米1                  |
|                                                                                                    | 110年2日至4日之日平均                                                     |               |                      |                             | 1                   | 00,000   |            | <u>-114 [71</u> | - ₽≖ ﺟ     | 247                   |
|                                                                                                    | <ul> <li>○ 110年3月至4月2月平月</li> <li>○ 110年4月(僅限事業於110年3月</li> </ul> | 月1日始設立者)      |                      |                             |                     |          |            |                 |            |                       |
|                                                                                                    | 〇 108年同期( 月)                                                      |               |                      |                             |                     |          |            |                 |            |                       |
|                                                                                                    | and Mill of The shall be and                                      |               |                      |                             |                     |          |            |                 |            |                       |
|                                                                                                    | 宮美観减少印例(%)                                                        |               |                      | 減少比例                        | 達 50%               |          |            |                 |            |                       |
|                                                                                                    |                                                                   |               | 76.00                | → 七位 今 恣                    | 技                   |          |            |                 |            |                       |
|                                                                                                    | 上述填寫金額是否與佐證資源                                                     | 料相符?          |                      | 刀勺口貝                        | 16                  |          |            |                 |            |                       |
|                                                                                                    | • 是                                                               | (             | n C                  |                             |                     |          |            |                 |            |                       |
|                                                                                                    | 山洼沟坡2                                                             |               |                      |                             |                     |          |            |                 |            |                       |
|                                                                                                    | 中胡貞俗:                                                             |               |                      |                             |                     |          |            |                 |            |                       |
|                                                                                                    | ▼ 西連和四貝伯(西未観測少印例                                                  | 17(1)< 30%)   |                      |                             |                     |          |            |                 |            |                       |
|                                                                                                    |                                                                   |               |                      |                             |                     |          |            |                 |            |                       |
|                                                                                                    |                                                                   |               |                      |                             |                     |          |            |                 |            | ^                     |
| 🖷 🛱 💽 🚨 🧿 🦵 🖬 🥭                                                                                         | <b>;</b>                                                          |               |                      |                             |                     |          | ۵.         | 28℃ 陣雨 へ        | ₽∿英        | 上午 09:19<br>2021/6/16 |

② 28℃陣雨 ヘ 딛 4×英 5 2021/6/16

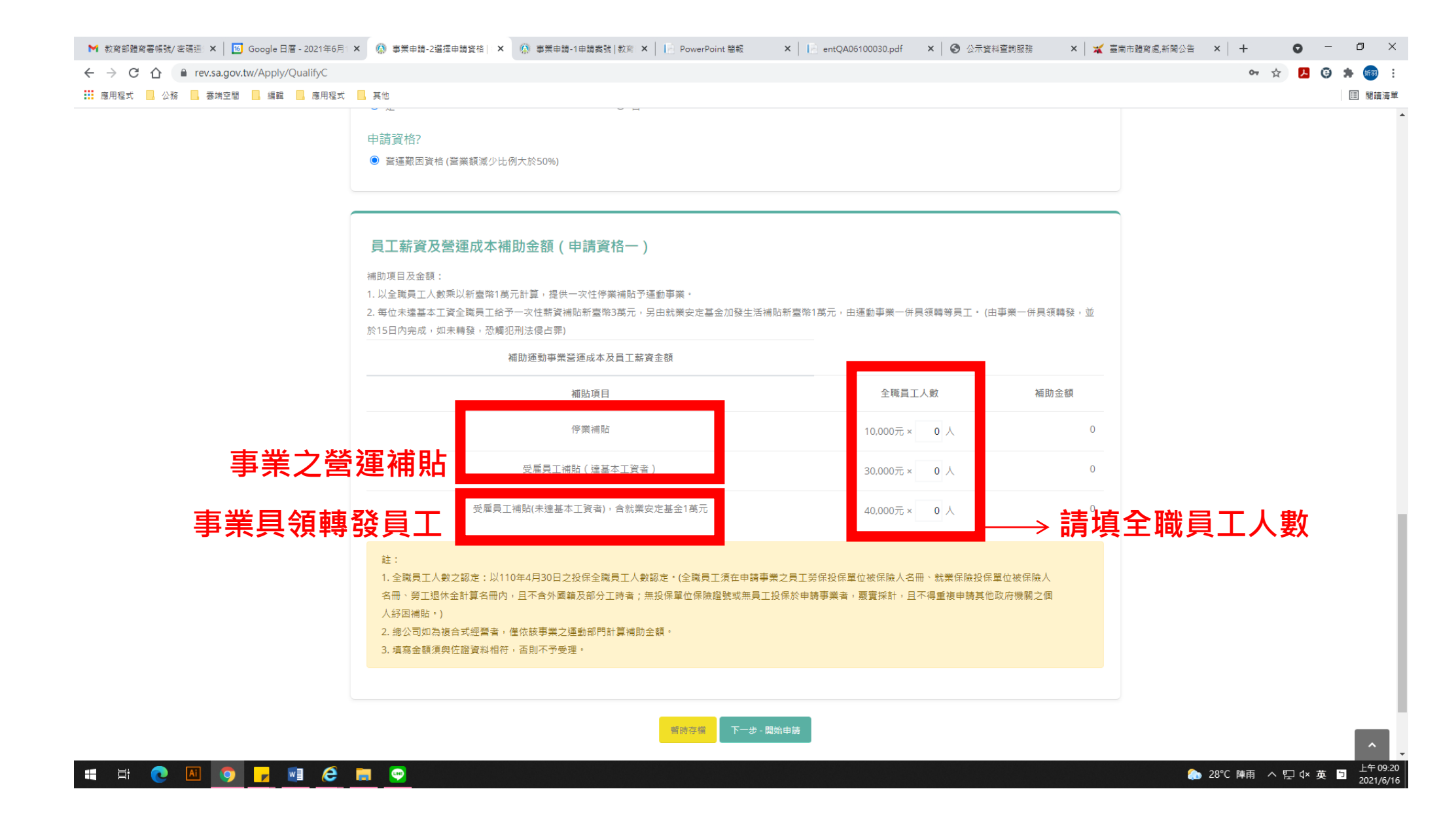

## ※開始填寫:申請上傳文件(如有多份佐證檔案,建議可貼於 WORD 再轉 PDF 上傳,以 利審查)

| 📧 Google 日曆 - 2021年6月14日省 🗙 📔 🗙 教育部體育署帳號/ 密表 | 瑪通知 - aC 🗙 🧌 事業申請-3上傳申請文 | + 教育部 × 📔 entQA0610003 | 30.pdf × 🚺 (4) 教育部 | 體育署運動產業紓困方 × + |           | • - • ×       |
|----------------------------------------------|--------------------------|------------------------|--------------------|----------------|-----------|---------------|
| ← → C 介 🏻 rev.sa.gov.tw/Apply/ApplyCDocum    | ent                      |                        |                    |                |           | 🖈 🛃 😉 🜲 🗊 📾 E |
| 🗰 應用程式 🔜 公務 🛄 雲端空間 🔜 編輯 🔜 應用程式               | 其他                       |                        |                    |                |           | III 閱讀清單      |
|                                              |                          | 2<br>選擇申請資格            | 3上傳申請文件            | 4<br>填窤申請表格    | 5<br>完成申請 |               |
|                                              | 受嚴重特殊傳染性肺炎影<br># 完成 文件名稱 | 響發生營運困難運動專             | 事業紓困申請文件上傳         |                |           |               |
|                                              | 負責人之中華民國國民身分<br>1 正面     | 證影本或其他身分證明影2           | <b>*</b> :         |                | 上傳檔案      |               |
|                                              | 2 反面                     |                        |                    |                | 上傳檔案      |               |
|                                              | 事業資格證明(擇附):              |                        |                    |                |           |               |
|                                              | 3 公司登記證明;                | 文件                     |                    |                | 上傳檔案      |               |
|                                              | 4 商業登記證明:                | 文件                     |                    |                | 上傳檔案      |               |
|                                              | 5 税籍登記證明:                | 文件                     |                    |                | 上傳檔案      |               |
|                                              | 6 法人設立登記                 | 亥准函,法人登記證書或立案證書        | 書影本                |                | 上傳檔案      |               |
|                                              | 7 非法人團體之為                | 統一編號配通知書影本             |                    |                | 上傳檔案      |               |
| 工作檢視                                         | 設算及基準營業額期間之佐             | 證資料(擇一檢附):             |                    |                |           |               |

#### ※開始填寫:填寫申請表格(填寫後送出申請,方可完成)

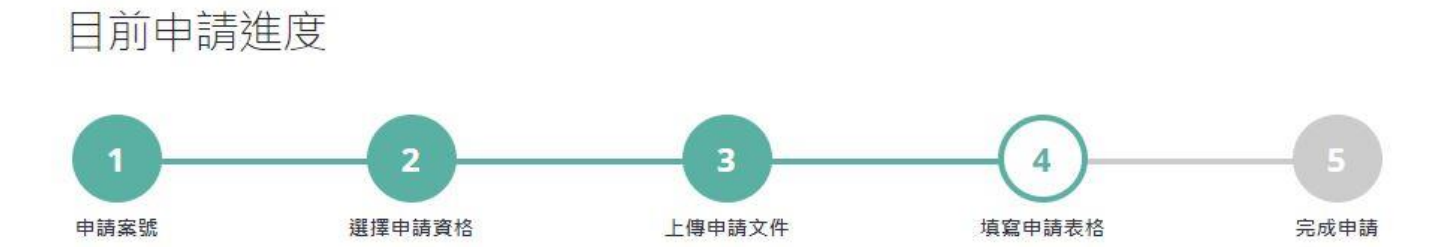

| 事業名稱          |       |      |        |
|---------------|-------|------|--------|
| 核准設立日期        |       | 統一編號 | 帶入資料   |
| 資本總額          |       |      |        |
| 商業登記地址        |       |      |        |
| 請選擇縣市 、 請選擇鄉鎮 | ~     |      |        |
| 营業地址          |       |      |        |
| 請選擇縣市 、 請選擇縣市 | ~     |      |        |
| 負責人           |       |      |        |
| 姓名            | 電話/手機 |      | E-mail |